## **Veiledning Min side**

https://tjenester.oslo.kommune.no/ekstern/minside/#/minprofil

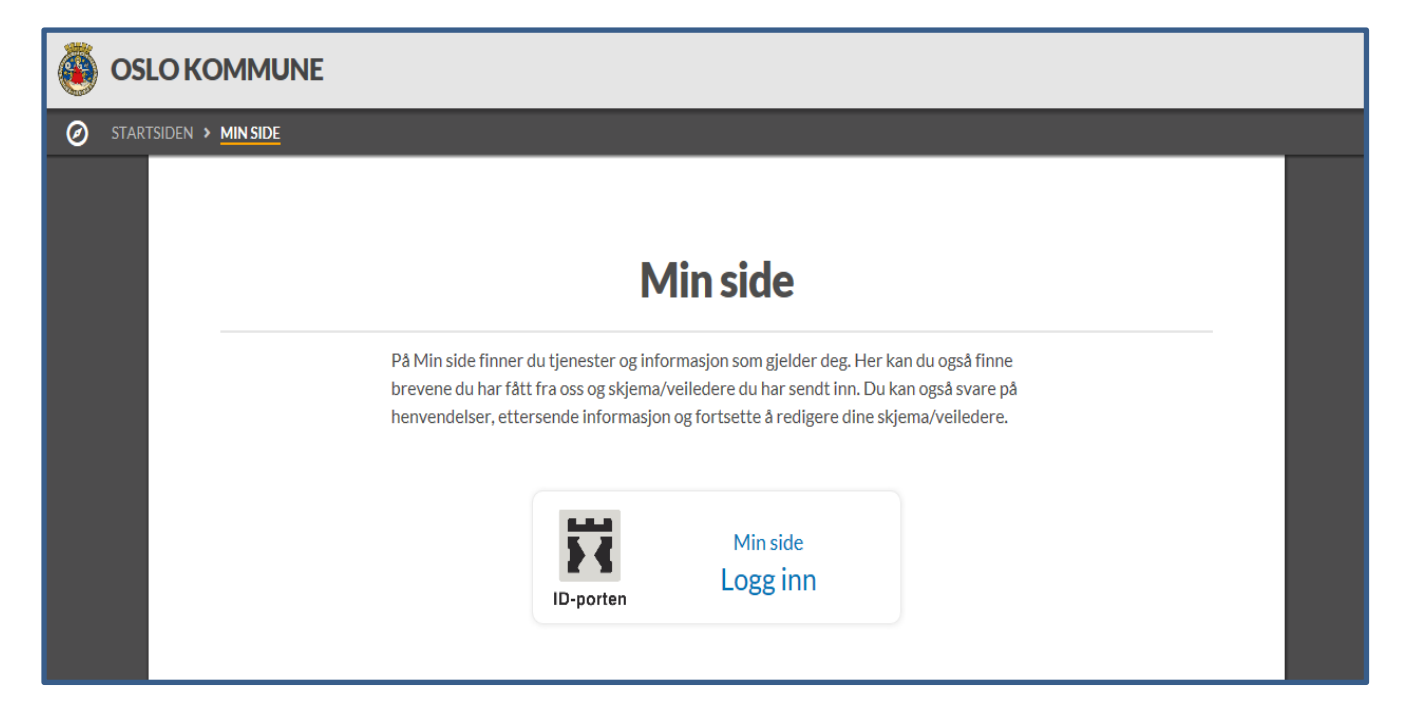

## Logg inn med BankID

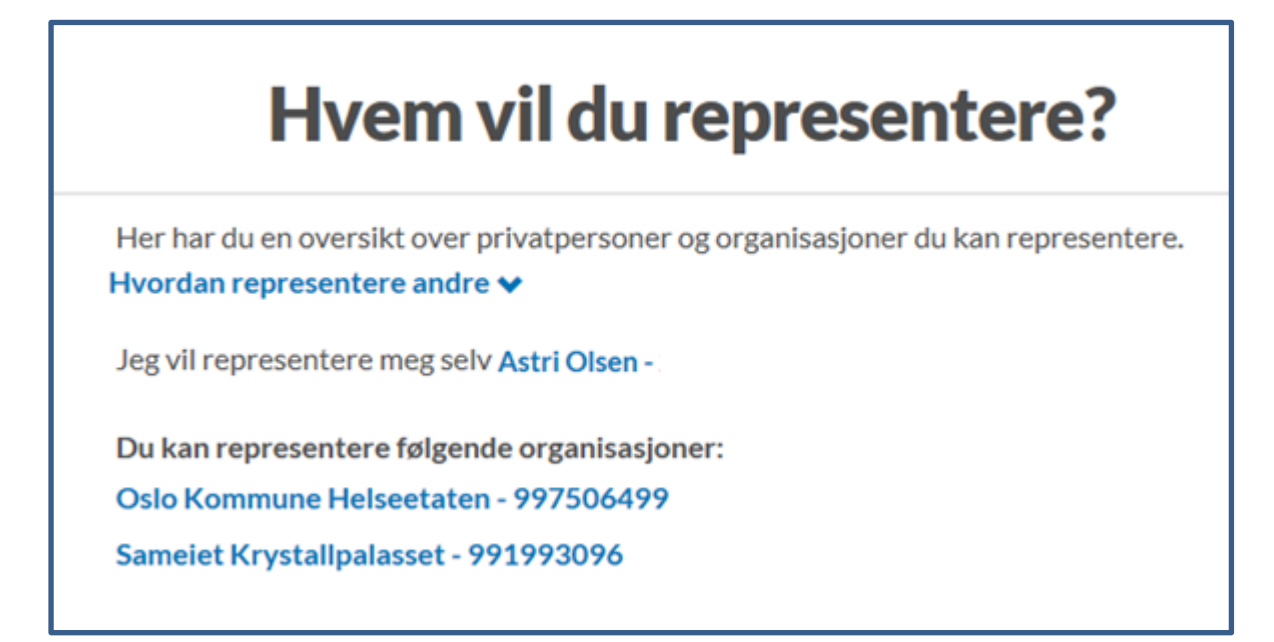

Velg hvem du vil representere dersom du har tilgang til flere enn deg selv

| Mine kontaktopplysninger                                                                                                    |  |  |  |  |
|----------------------------------------------------------------------------------------------------|--|--|--|--|
| Du er registrert med følgende opplysninger:                                                                                                    |  |  |  |  |
| Navn Astri Olsen<br>Epost                                                                                                    |  |  |  |  |
| Mobilnummer                                                                                                    |  |  |  |  |
| Q Informasjonen ble sist hentet den 7. mai 2019 kl. 12:17 fra Kontakt- og reservasjonsregisteret<br>Kontaktopplysninger endres i Kontakt- og reservasjonsregisteret |  |  |  |  |
| Mitt kontonummer                                                                                                    |  |  |  |  |
| Registrert kontonummer for tilbakebetalinger. <b>Se detaljer ↓</b><br>Kontonr. 0000000019 Endre                                                                     |  |  |  |  |

Trykk på kontonr. 0000000019 for å aktivere feltet

| Registrert kontonummer for tilbakebetalinger. Se detaljer 💙 |            |   |       |  |
|-------------------------------------------------------------|------------|---|-------|--|
| Kontonr.                                                    | 0000000019 | × | Lagre |  |
|                                                             |            |   |       |  |

Slett 0000000019 – Legg deretter inn riktig kontonummer - Trykk Lagre

**OBS!** Dersom man legger inn et ugyldig kontonummer får man feilmelding

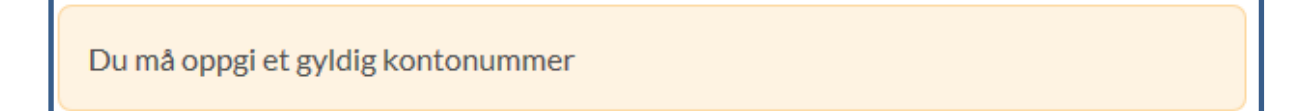